# INFORMATIEKAARTEN BIM - BIMCOLLAB V1.0

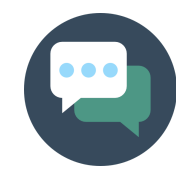

# Inhoud

| BIMcollab _ Workflow                             |
|--------------------------------------------------|
| BIMcollab _ Inloggen                             |
| BIMcollab _ My Projects & Werkomgeving           |
| BIMcollab _ Project toevoegen en leden toekennen |
| BIMcollab _ Dashboard                            |
| BIMcollab _ Issues                               |
| BIMcollab _ Issue activities                     |
| BIMcollab _ Issue aanmaken                       |
| BIMcollab _ Issue edit                           |
| BIMcollab _ Reports                              |
| BIMcollab _ Import                               |
| BIMcollab _ Settings                             |

Dit document geeft uitleg hoe BIMcollab binnen Vink Bouw wordt gebruikt

# BIMcollab

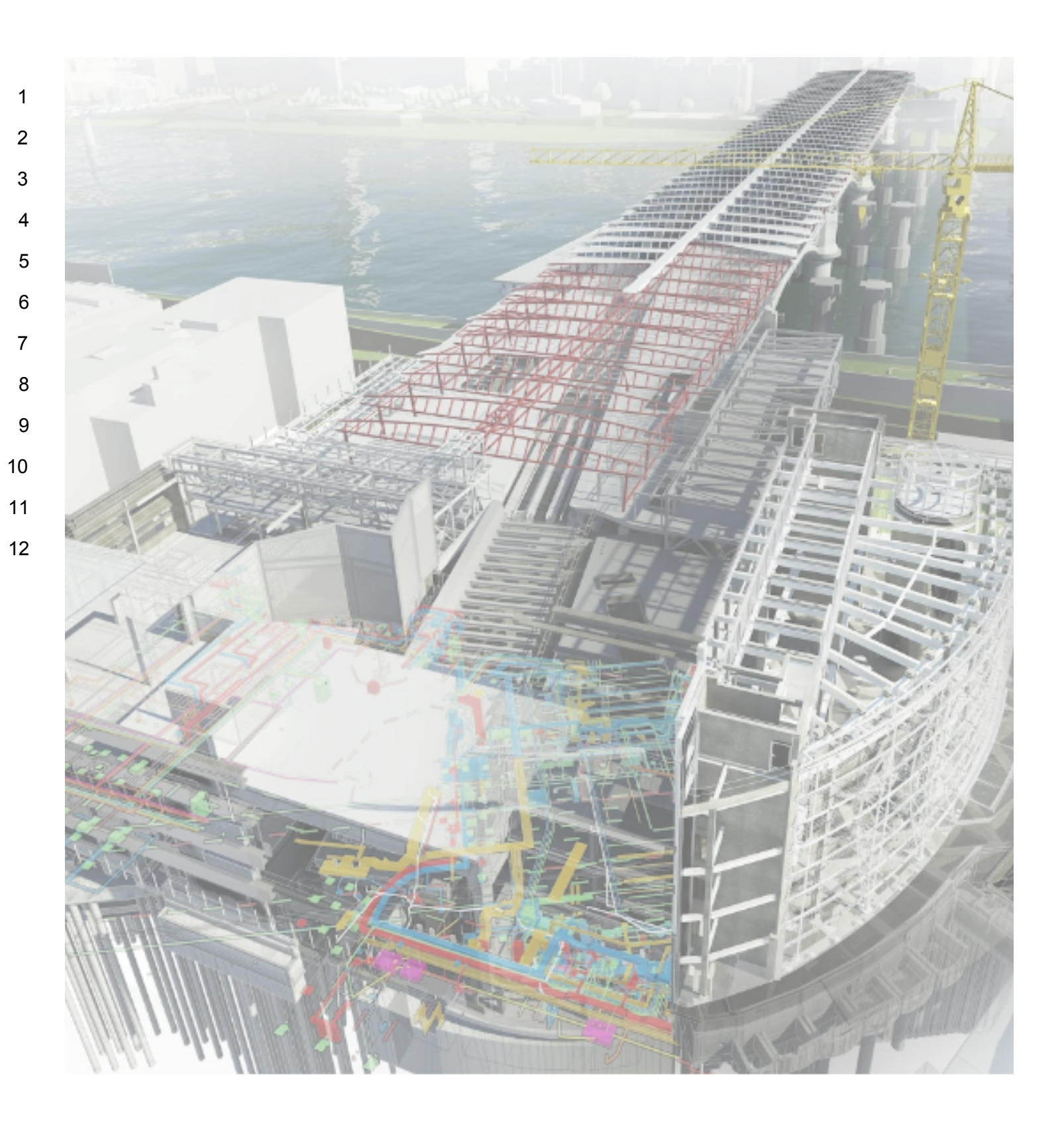

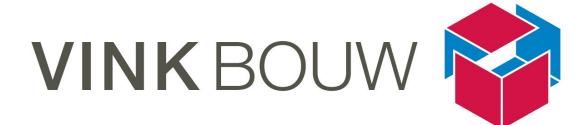

# BIMcollab \_ Workflow

| Programma    | BIMcollab                                                                                                    |
|--------------|----------------------------------------------------------------------------------------------------|
| Onderdeel    | Workflow                                                                                                    |
| Omschrijving | Wanneer een project met BIMcollab wordt gecommuniceerd zullen de<br>stappen uit deze informatiekaarten ondernomen moeten worden om de<br>issues te synchroniseren. Er is kort beschreven wat de betreffende stap<br>inhoudt.<br>Deze informatiekaarten zijn ingedeeld op chronologische volgorde. |

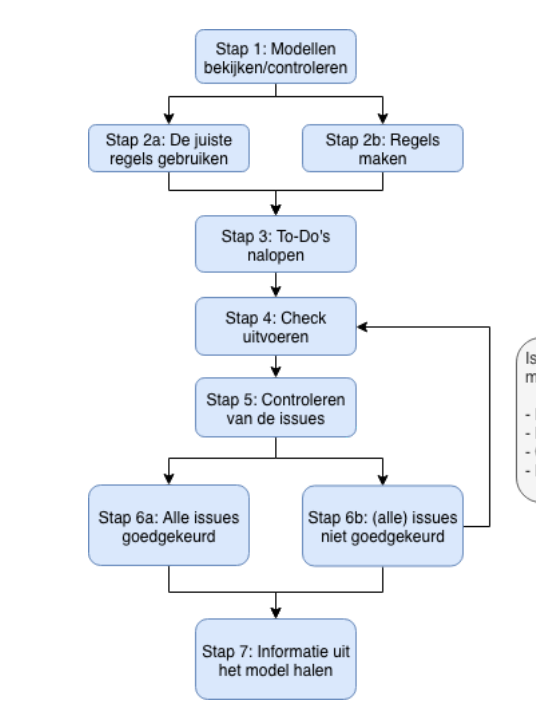

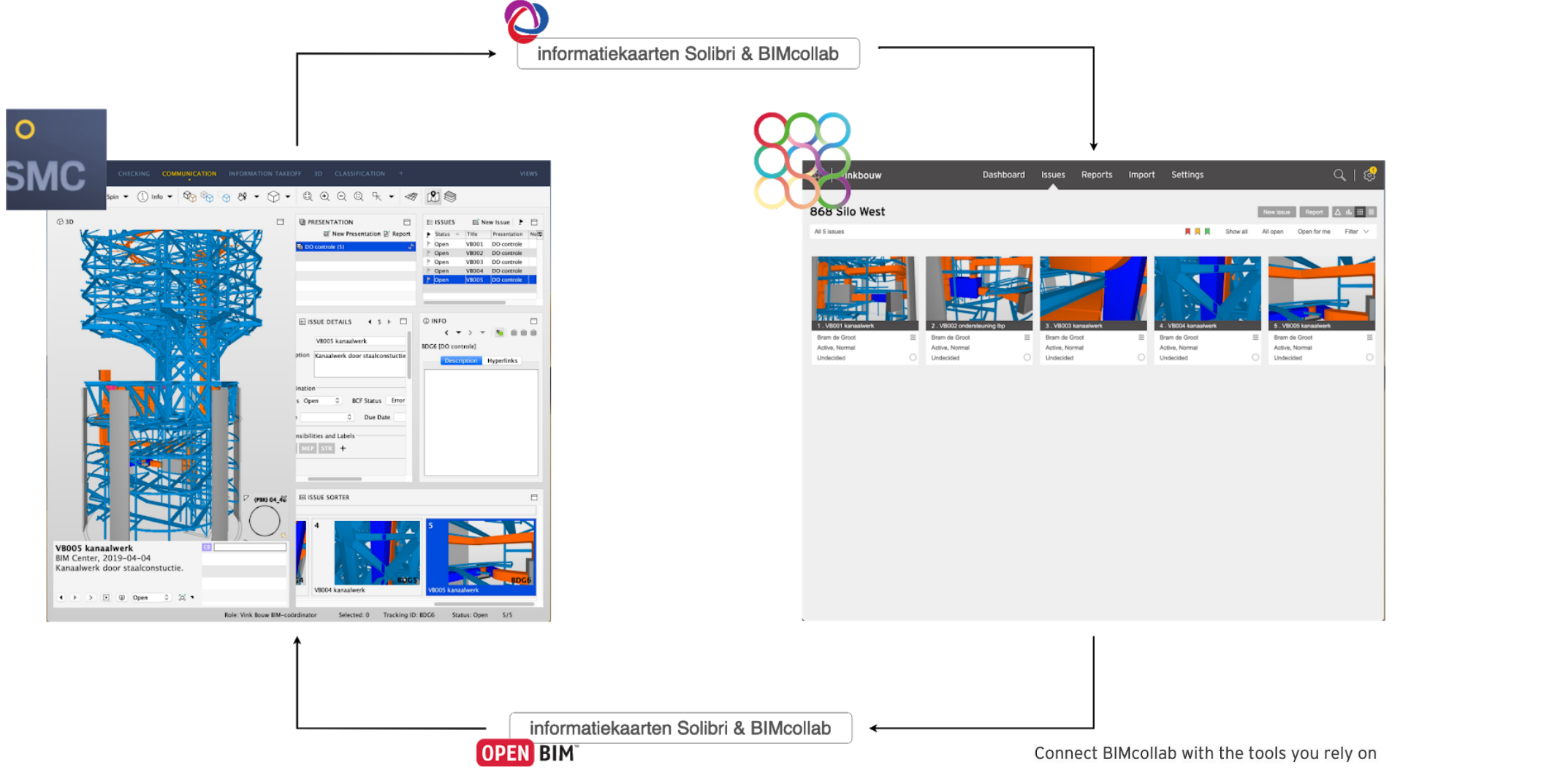

N

Navisworks

Solibri

Revit

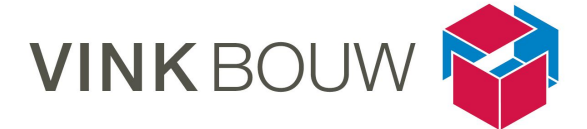

Issues oplossen met leverancier van het model:

Presentatie maken van de issues (BCF)
 Presentatie rapporteren (BCF)
 Communiceren met de partijen
 Revisiemodel updaten in \*smc bestand

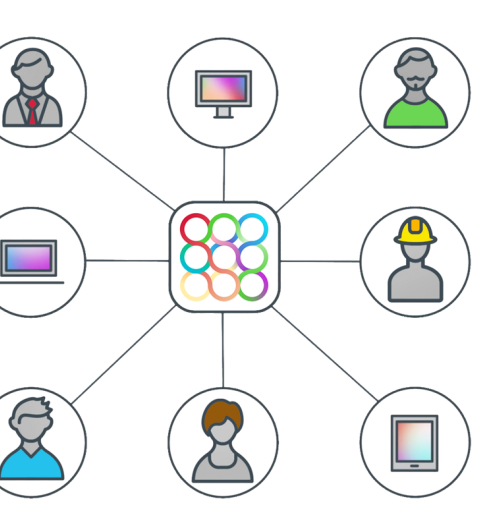

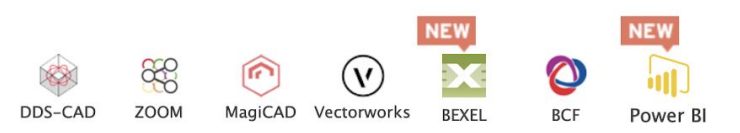

simplebing ARCHICAD simplebim

Tekla

# BIMcollab \_ Inloggen

| Programma    | BIMcollab                                           |
|--------------|-----------------------------------------------------|
| Onderdeel    | Inloggen                                            |
| Omschrijving | Eerste stappen voordat er gecommuniceerd kan worden |

Ga naar de website omgeving van Vink Bouw: http://vinkbouw.bimcollab.com

De administrator van Vink Bouw (Ricardo Smits en Ernst Bouma) kan leden toevoegen, wanneer je als lid (intern en extern) wordt toegevoegd ontvang je een mail van BIMcollab. Je kunt vervolgens je account aanmaken.

Vervolgens kun je bij het inloggen je **email adres** gebruiken en het **wachtwoord** die je zojuist hebt aangemaakt.

Hierna wordt je werkomgeving weergegeven, zie daarvoor kaart BIMcollab \_ My Projects & Werkomgeving

#### **BCF Connector**

Voordat Solibri (of je eigen native software) communiceert met BIMcollab dien je allereerst de BCF Manager / Connector te koppelen, zie daarvoor <u>Solibri BCF connector</u>.

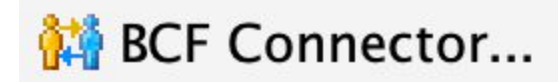

| inkbouw       |
|---------------|
| Login         |
| Email address |
| Password      |
|               |
| Lo            |
| Forgot you    |

# Don't let any issue slip away

n in

#### Aandachtspunten

Op de <u>website</u> van BIMcollab zijn alle BCF Managers te downloaden, voor de verschillende software

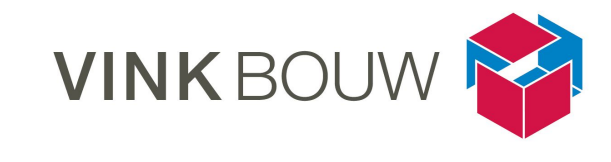

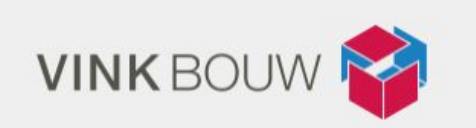

# **Request to join**

password?

#### BIMcollab \_ My Projects & Werkomgeving

| Programma BIMcollab                 |                               |  |  |  |
|-------------------------------------|-------------------------------|--|--|--|
| Onderdeel My Project & Werkomgeving |                               |  |  |  |
| Omschrijving                        | Korte uitleg van de interface |  |  |  |

Na het inloggen kom je in het scherm zoals rechtsboven is afgebeeld, je ziet hier de projecten waar jij aan toegewezen bent. Mocht hier nog niks staan, neem dan even contact op met de administrator van Vink Bouw (Ricardo Smits en Ernst Bouma). Diegene zal zorgen dat het betreffende project aan jou wordt toegewezen. Je ziet bij het betreffende project direct al een venster met de laatste issues snel weergegeven.

Na het klikken op het betreffende project kom je in het scherm zoals rechtsonder is afgebeeld, je ziet direct een de laatste issues snel weergegeven. Daarnaast zie je wat grafieken en bovenaan een aantal tabbladen. De grafieken worden op de kaart BIMcollab\_Issues uitgelegd.

De tabbladen hebben de volgende opties:

| Onderdeel   | Beschrijving                                                                                                    |  |  |  |  |
|-------------|----------------------------------------------------------------------------------------------------|--|--|--|--|
| 1 Dashboard | In de bovenste regel zie je een afbeelding van het project met een korte omschrijving. Zie voor meer uitleg de kaart BIMcollab _ Dashboard.                                                                                        |  |  |  |  |
|             | Hier worden grafieken getoond, die snel weergeven wat de status is van de issues. Daaronder zie je de laatste issues weergegeven.                                                                                                  |  |  |  |  |
| 2 Issues    | Hier worden de issues weergegeven die geupload zijn naar BIMcollab, je hebt verschillende opties om te filteren en grafieken te bekijken. Zie voor meer uitleg de kaart BIMcollab _ Issues.                                        |  |  |  |  |
| 3 Reports   | Reports worden weergegeven wanneer deze zijn aangemaakt vanuit BIMcollab, denk aan PDF's of BCF's. Zie voor meer uitleg de kaart BIMcollab _ Reports.                                                                              |  |  |  |  |
| 4 Import    | Hier wordt de geschiedenis weergeven van geïmporteerde bestanden, zoals<br>BCF's. Mocht je de BCF Connector hebben gekoppeld, dan zullen er geen losse<br>BCF's worden geupload. Zie voor meer uitleg de kaart BIMcollab _ Import. |  |  |  |  |
| 5 Settings  | Bij Settings kun je de projectspecifieke settings veranderen en je persoonlijke setting. Zie voor meer uitleg de kaart BIMcollab _ Settings.                                                                                       |  |  |  |  |

#### Aandachtspunten

Pak de betreffende kaart erbij alvorens je aan de slag gaat.

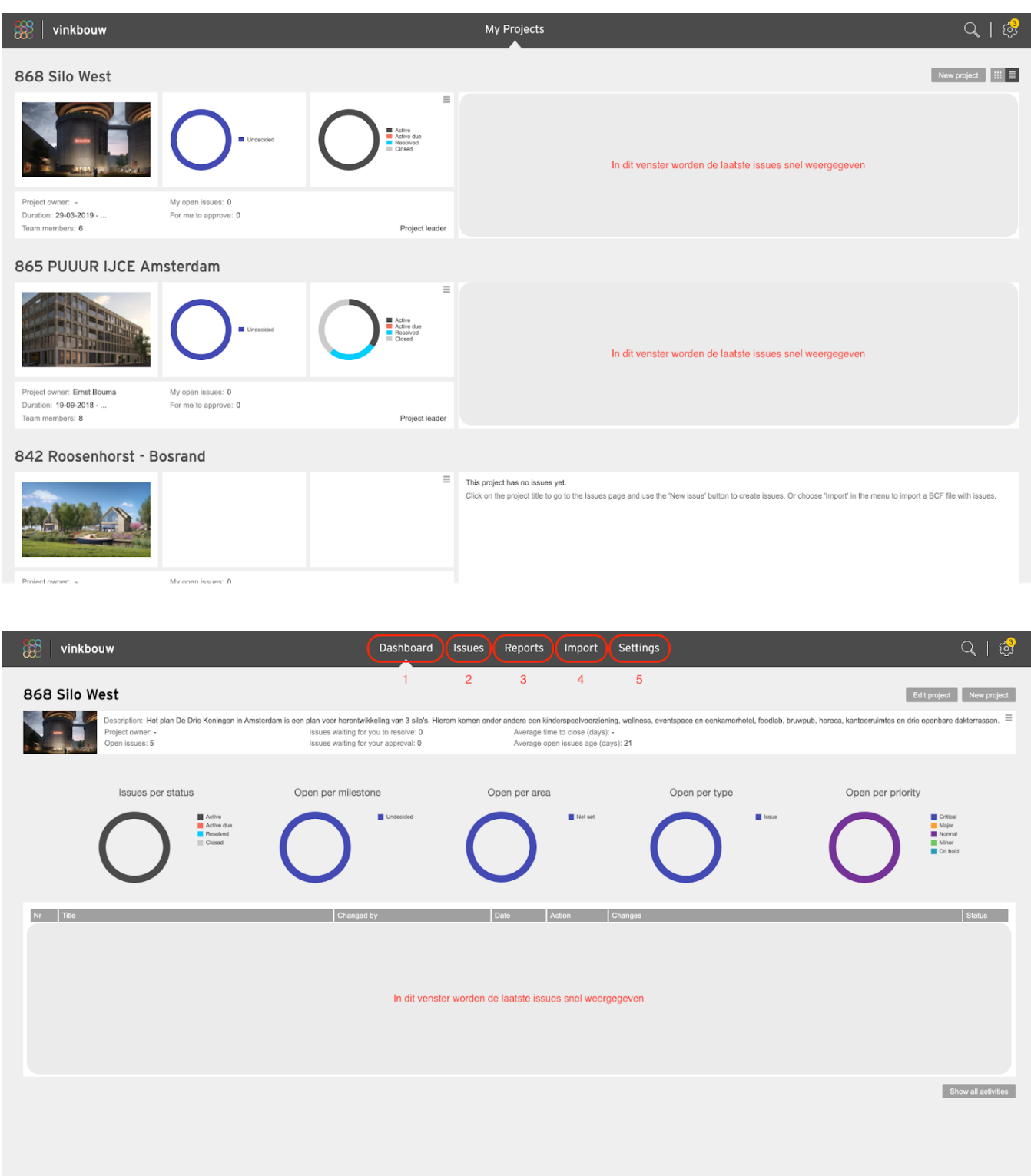

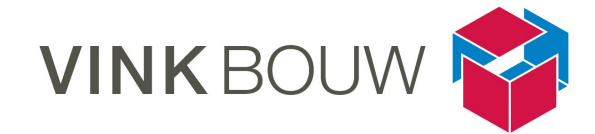

| ् । 🤣                                                                                                    |
|----------------------------------------------------------------------------------------------------|
| New project III =                                                                                                    |
| In dit venster worden de laatste issues snel weergegeven                                                                             |
|                                                                                                    |
| In dit venster worden de laatste issues snel weergegeven                                                                             |
|                                                                                                    |
| Io the Issues page and use the "New Issue" button to create issues. Or choose "Import" in the menu to import a BCF file with issues. |

## BIMcollab \_ Project toevoegen en leden toekennen

| Programma    | BIMcollab                                                                         |
|--------------|-----------------------------------------------------------------------------------|
| Onderdeel    | Project toevoegen en leden toekennen                                              |
| Omschrijving | Korte uitleg over het admin scherm, dit is voor normale gebruikers ontoegankelijk |

De administrator van Vink Bouw (Ricardo Smits en Ernst Bouma) kan projecten en leden toevoegen, wanneer je als lid (intern en extern) wordt toegevoegd ontvang je een mail van BIMcollab. Je kunt vervolgens je account aanmaken. Het betreffende project wordt aan je toegewezen

#### **Projects, New project:**

In dit overzicht kan de administrator een nieuw project aanmaken. In de afbeelding rechtsboven zijn de mogelijkheden van de info te zien.

Bij het aanmaken van een project wordt altijd het projectnummer, met de projectnaam vanuit Vink Bouw gehanteerd. Een omschrijving met een afbeelding van het project kunnen toegevoegd worden. Bij het aanmaken van een project wordt een project owner toegewezen, normaliter is dit de centrale

BIM-coördinator, de Projectcoördinator.

Het instellen van een end date is niet noodzakelijk, maar wellicht handig voor de controle op je issues, let daarbij op bij het aanmaken van een nieuw project wat je invoert bij deze keuzes.

#### Users, New user:

In dit overzicht kan de administrator een nieuwe gebruiker aanmaken. In de afbeelding rechtsonder zijn de mogelijkheden van de info te zien.

Bij het aanmaken van een gebruiker worden een aantal gegevens gevraagd. Voer deze in en zorg dat de user toegewezen is aan het bedrijf waar diegene werkt. Het aanmaken van een bedrijf (Company) gebeurd separaat.

Bij het aanmaken van een gebruiker krijg je nog een aantal mogelijkheden onderin, let daarbij op bij het aanmaken van een gebruiker wat je invoert bij deze keuzes.

#### Aandachtspunten

Je kunt settings van een vorig project gebruiken bij het aanmaken van een nieuw project, neem hiervoor contact op met de administrator zodat dit zorgvuldig gebeurd.

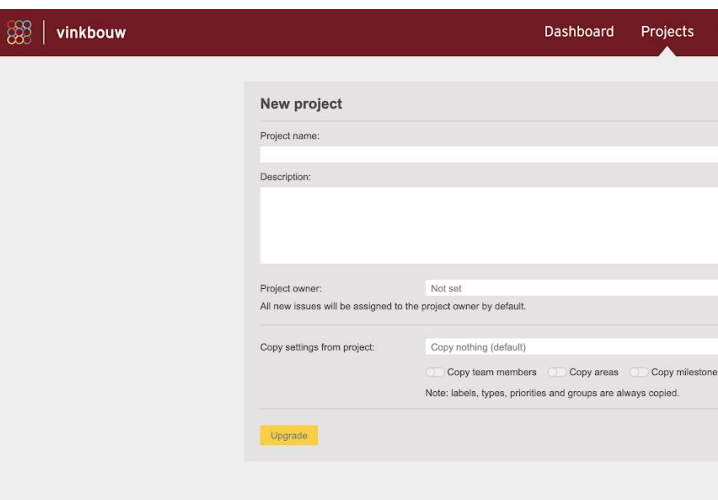

| 🎇   vinkbouw | Dashboard                   | Projects   | Users                  |  |  |
|--------------|-----------------------------|------------|------------------------|--|--|
|              |                             |            |                        |  |  |
|              | New user                    |            |                        |  |  |
|              | Initials: First name:       | Last name: |                        |  |  |
|              | Email address:              |            |                        |  |  |
|              |                             |            |                        |  |  |
|              | Company:                    |            |                        |  |  |
|              | Select option               |            | ~                      |  |  |
|              | Role:                       |            |                        |  |  |
|              | User                        |            |                        |  |  |
|              | C Active (allowed to login) | Can cre    | ate projects           |  |  |
|              | C Automatic notifications   | Can cre    | ate and activate users |  |  |
|              | Upgrade                     |            | Cancel Create          |  |  |
|              |                             |            |                        |  |  |
|              |                             |            |                        |  |  |
|              |                             |            |                        |  |  |
|              |                             |            |                        |  |  |
|              |                             |            |                        |  |  |
|              |                             |            |                        |  |  |
|              |                             |            |                        |  |  |
|              |                             |            |                        |  |  |
|              |                             |            |                        |  |  |
|              |                             |            |                        |  |  |
|              |                             |            |                        |  |  |
|              |                             |            |                        |  |  |
|              |                             |            |                        |  |  |

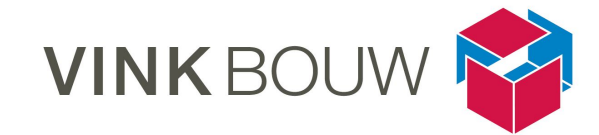

| Users |                               |                  |        | २ । 🕏 |
|-------|-------------------------------|------------------|--------|-------|
|       |                               |                  |        |       |
|       |                               |                  |        |       |
|       | Start date:                   | End date:        |        |       |
|       | 29-04-2019                    |                  |        |       |
|       | Issue can be closed by:       |                  |        |       |
|       | Everybody                     |                  | $\sim$ |       |
|       | C Active (project can be acce | ssed and edited) |        |       |
| ~     | Image                         |                  | Browse |       |
| ~     |                               |                  |        |       |
| s     |                               |                  |        |       |
|       |                               | Cancel           | Create |       |
|       |                               |                  |        |       |
|       |                               |                  |        |       |
|       |                               |                  |        |       |
|       |                               |                  |        |       |
|       |                               |                  |        |       |
|       |                               |                  |        |       |
|       |                               |                  |        |       |
|       |                               |                  |        |       |
|       |                               |                  |        |       |
|       |                               |                  |        |       |
|       |                               |                  |        |       |

## BIMcollab \_ Dashboard

| Programma BIMcollab |                                                                     |  |  |
|---------------------|---------------------------------------------------------------------|--|--|
| Onderdeel           | Dashboard                                                           |  |  |
| Omschrijving        | Een snelle weergave van het project, de status en de laatste issues |  |  |

In het tabblad van het Dashboard zijn een aantal mogelijkheden om zicht te krijgen in het project, in dit tabblad is echter geen verdere verdieping in het project of de settings mogelijk. Dit doe je onder de tabbladen Issues en Settings. Zie daarvoor de betreffende kaarten.

| Onderdeel | Beschrijving                                                                                                    |
|-----------|----------------------------------------------------------------------------------------------------|
| 1         | <ul> <li>Hier staat de volgende info:</li> <li>afbeelding van het project</li> <li>korte omschrijving van het project</li> <li>de project owner</li> <li>de aantal open issues, wachtende issues en verwerkte issues</li> <li>gemiddelde duur van een issue voordat deze is verwerkt</li> </ul>                                                                                                    |
| 2         | <ul> <li>De grafieken laten de volgende info zien: <ul> <li>issues per status (open, wachtend, opgelost, gesloten)</li> <li>open issues per mijlpaal (deze stel je zelf in onder settings, onder kaart BIMcollab _ Settings zijn de overige mogelijkheden te vinden)</li> <li>open issues per area (hier wordt meegewerkt wanneer er subprojecten zijn)</li> <li>open issues per type (normaliter alleen issues, onder kaart BIMcollab _ Settings zijn de overige mogelijkheden te vinden)</li> <li>open issues per type (normaliter alleen issues, onder kaart BIMcollab _ Settings zijn de overige mogelijkheden te vinden)</li> <li>open issues per prioriteit (critical, major, normal, minor, on hold), standaard staat normal ingesteld, indien er behoefte is kunnen de prioriteiten aangehouden worden</li> </ul> </li> </ul> |
| 3         | Snelle weergave van de laatste issues:<br>- de laatste x aantal issues worden hier weergeven, met de info<br>- nummer<br>- titel van de issue<br>- gewijzigd door<br>- datum van de issues<br>- laatste actie<br>- status                                                                                                    |

## Aandachtspunten De zorgvuldigheid van de info in de issues zorgt voor een heldere leesbaarheid van het dashboard

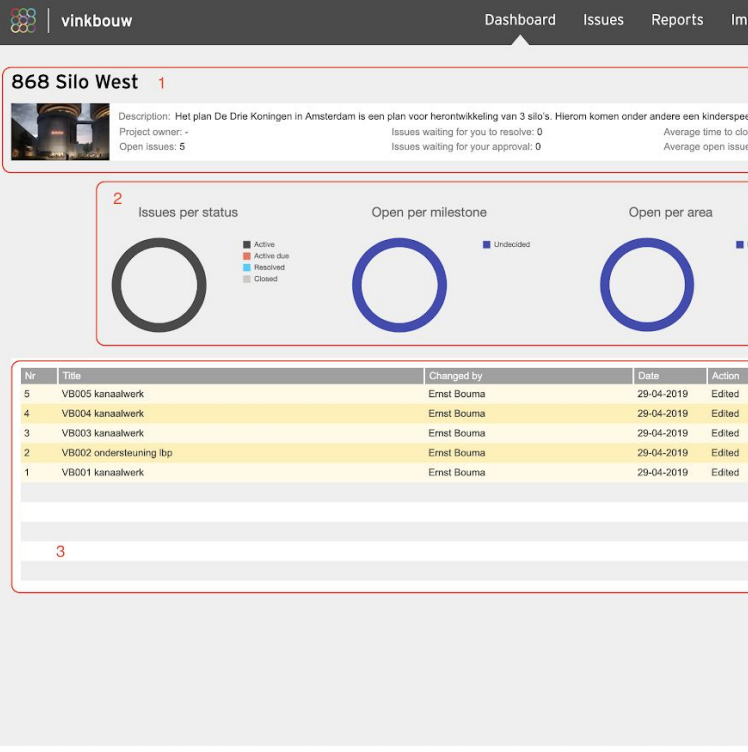

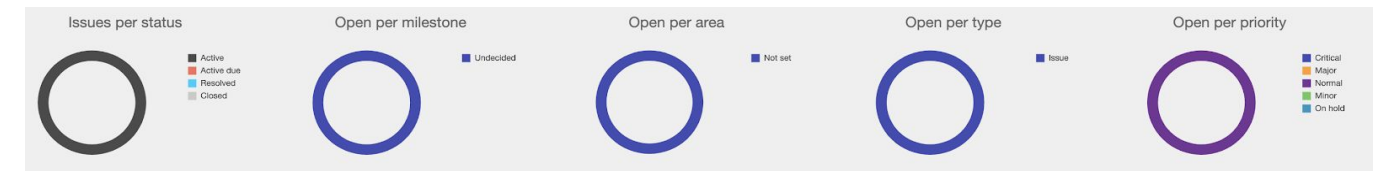

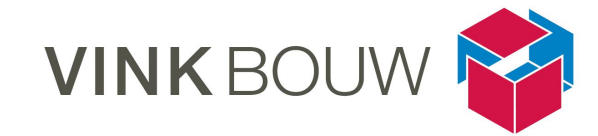

| Import                        | Settings                                                                                         |                                                 | Q        | । 🕸       |   |
|-------------------------------|--------------------------------------------------------------------------------------------------|-------------------------------------------------|----------|-----------|---|
|                               | Ed                                                                                               | it project                                      | New      | project   | ) |
| close (days)<br>ssues age (da | ing, wellness, eventspace en eenkamerhotel, foodlab, bruwpub, horeca, kantoorruimtes en drie<br> | openbare da                                     | akterras | sen. ≡    |   |
|                               | Open per type Open per priority                                                                  |                                                 |          |           |   |
| Not set                       |                                                                                                  | Critical<br>Major<br>Normal<br>Minor<br>On hold |          |           |   |
|                               | Changes                                                                                          | _                                               | Charles  |           |   |
| ed .                          | Assigned to changed from 'Bram de Groot' to 'Niels van der Kolk'                                 |                                                 | Active   | 3         |   |
| d                             | Assigned to changed from 'Bram de Groot' to 'Niels van der Kolk'                                 |                                                 | Active   |           |   |
| d                             | Assigned to changed from 'Bram de Groot' to 'Niels van der Kolk'                                 |                                                 | Active   |           |   |
| rd.                           | Assigned to changed from 'Bram de Groot' to 'Niels van der Kolk'                                 |                                                 | Active   |           |   |
| d                             | Assigned to changed from 'Bram de Groot' to 'Niels van der Kolk'                                 |                                                 | Active   |           |   |
|                               |                                                                                                  |                                                 |          |           |   |
|                               |                                                                                                  | She                                             | ow all a | ctivities |   |
|                               |                                                                                                  |                                                 |          |           |   |

# BIMcollab \_ Issues

| Programma    | BIMcollab                                                                  |
|--------------|----------------------------------------------------------------------------|
| Onderdeel    | Issues                                                                     |
| Omschrijving | De weergave en status van de issues die zijn geüpload bekijken en filteren |

In het tabblad van Issues zijn een aantal mogelijkheden om inzicht te krijgen in de issues van het project. De issues die zijn geüpload naar BIMcollab worden in het scherm zichtbaar, zoals rechtsboven.

| Onderdeel                      | Beschrijving                                                                                                    |
|--------------------------------|----------------------------------------------------------------------------------------------------|
| 1 Report                       | Je kunt hiermee de gefilterde issues rapporteren naar een PDF, Excel of BCF                                                                                                    |
| 2 Activiteiten en<br>grafieken | Geeft de mogelijkheid om de activiteiten rondom issues te bekijken, dit kan met de Filter-knop gefilterd worden                                                                                                    |
|                                | u geeft de mogelijkheid om de statistieken rondom issues te bekijken, deze                                                                                                    |
|                                | kunnen met de 😰 uit -of aangezet worden en met de Filter-knop gefilterd worden                                                                                                    |
| 3 Filteropties                 | Type: geeft het type van de issue aan, standaard wordt 'Issue' gehanteerd<br>Area: indien subprojecten kan je op blok of gebied filteren, Solibri kent geen<br>area, zie kaart <u>Solibri Issue aanmaken</u><br>Milestone: ingestelde deadlines kunnen gefilterd worden<br>Label: op bedrijfsniveau kunnen issues gefilterd worden<br>Status: status van issues simpel aan of uit zetten in je filter<br>Priority: wordt standaard 'Normal' gehanteerd<br>Assigned to: betreffende projectlid kan gefilterd worden<br>Deadline before: hier kun je op een bepaalde data filteren<br>Created by: betreffende maker van issue kan gefilterd worden<br>Sorted on: sortering kan gewijzigd worden op bovenstaande filteropties<br>Hide issues not visible for all als extra optie |

| Aandachtspunten                                                                                   |  |
|---------------------------------------------------------------------------------------------------|--|
| Boven de filteropties staan sneltoetsen "Show all", "All open" en "Open for me" voor snel gebruik |  |

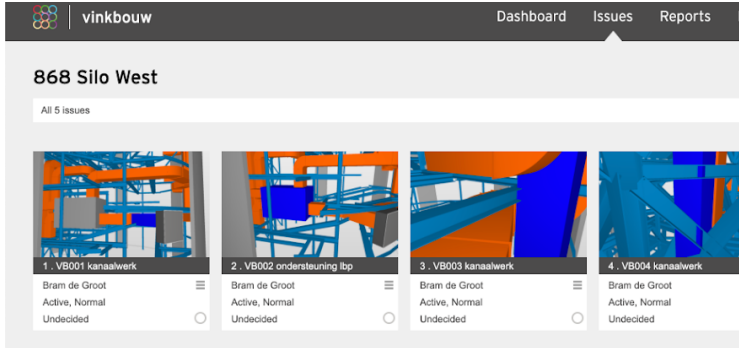

| 😸 🛛 vinkbouw                     |   |        |                                     |   | D                  | ashboard                              | lssues Repo        | orts Impoi | rt Settings                         |   |                                    |                            |             | ् । 🕸        |
|----------------------------------|---|--------|-------------------------------------|---|--------------------|---------------------------------------|--------------------|------------|-------------------------------------|---|------------------------------------|----------------------------|-------------|--------------|
| 868 Silo West                    |   |        |                                     |   |                    |                                       |                    |            |                                     |   |                                    | New issu                   | Je Report   | 2<br>△ 帅 ⅲ ■ |
| All 5 issues                     |   |        |                                     |   |                    |                                       |                    |            |                                     |   |                                    | Show all All open          | Open for me | Filter 🔨     |
| Type:<br>All<br>Priority:<br>All |   | Y      | Area:<br>All<br>Assigned to:<br>All |   | <b>⊻</b>           | Milestone:<br>All<br>Deadline before: |                    | ~          | Label:<br>All<br>Created by:<br>All | v | Status:<br>C Act<br>Sorted o<br>Nr | ive CResolved (            | Closed      | 3<br>rse     |
| Reset filler                     |   |        |                                     |   |                    |                                       |                    |            |                                     |   | Hide                               | issues not visible for all | Cancel      | Set filter   |
| 1 . VB1 kansalwerk               | - | 2 . VE | sz ondersteuning lop                | - | 3 . VB3 Kanaalwerk | =                                     | 4 . VB4 kanaalwerk | =          | 5 . VB5 Kanaalwerk                  | _ |                                    |                            |             |              |
| Active, Normal                   |   | Active | e, Normal                           |   | Active, Normal     |                                       | Active, Normal     |            | Active, Normal                      |   |                                    |                            |             |              |
| Undecided                        |   | Unde   | cided                               |   | Undecided          |                                       | Undecided          |            | Undecided                           |   |                                    |                            |             |              |
|                                  |   |        |                                     |   |                    |                                       |                    |            |                                     |   |                                    |                            |             |              |
|                                  |   |        |                                     |   |                    |                                       |                    |            |                                     |   |                                    |                            |             |              |
|                                  |   |        |                                     |   |                    |                                       |                    |            |                                     |   |                                    |                            |             |              |
|                                  |   |        |                                     |   |                    |                                       |                    |            |                                     |   |                                    |                            |             |              |

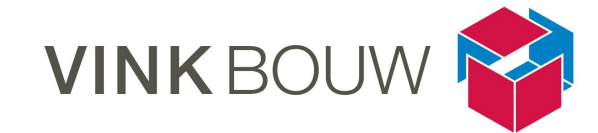

| Import | Settings                                                           |  |          |           |             | Q      | € <mark>3</mark> |  |
|--------|--------------------------------------------------------------------|--|----------|-----------|-------------|--------|------------------|--|
|        |                                                                    |  |          | New issue | Report      | ∆ սհ ‼ | :                |  |
|        |                                                                    |  | Show all | All open  | Open for me | Filter | ~                |  |
|        | 6.VB005 kanaalwerk<br>Bram de Groot<br>Active, Normal<br>Undecided |  |          |           |             |        |                  |  |
|        |                                                                    |  |          |           |             |        |                  |  |

#### BIMcollab \_ Issue activities

| Programma    | BIMcollab                                  |  |  |  |  |
|--------------|--------------------------------------------|--|--|--|--|
| Onderdeel    | Issue activities                           |  |  |  |  |
| Omschrijving | Activiteiten en statistieken rondom issues |  |  |  |  |

In het tabblad van Issues zijn een aantal mogelijkheden om inzicht te krijgen in de activiteiten rondom de issues van het project.

#### Activiteiten

Δ geeft de mogelijkheid om de activiteiten rondom issues te bekijken, dit kan met de Filter-knop gefilterd worden. Je krijgt daarmee een beeld zoals rechtsboven te zien.

#### Statistieken / Grafieken

ıh geeft de mogelijkheid om de statistieken rondom issues te bekijken, deze kunnen met de knop

uit -of aangezet worden en met de Filter-knop gefilterd worden. Je krijgt daarmee een beeld zoals rechtsonder te zien. Dit geeft een snel beeld weer van wie en hoeveel issues er nog open staan,

hoelang issues open staan en de activiteiten over de tijd. Door het gebruik van de knop 🤷 krijg je onderstaand scherm te zien waarmee je de instellingen van de grafieken kunt aanpassen.

| Overview of issues per property | Issues per team member |
|---------------------------------|------------------------|
| Issues per company              | Issues per milestone   |
| 🔘 lssues per area               | Issues per type        |
| Issues per priority             | Time to close issues   |
| Activity over time              | Issues over time       |
| Gridlines Two charts in one     | e row                  |

| 33      | vinkbouw                            |                    |               | Dashboard        | Issues  | Reports | Import           | Settings                                             |                   |          |               | <b>८</b> । ई |
|---------|-------------------------------------|--------------------|---------------|------------------|---------|---------|------------------|------------------------------------------------------|-------------------|----------|---------------|--------------|
|         |                                     |                    |               |                  |         |         |                  |                                                      |                   |          |               |              |
| 68      | Silo West                           |                    |               |                  |         |         |                  |                                                      |                   | New iss  | ue Report     | ∆ ılı ::: I  |
|         |                                     |                    |               |                  |         |         |                  |                                                      |                   |          |               |              |
| √isible | for you, Period: 'Since last month' |                    |               |                  |         |         |                  |                                                      | Show all          | All open | Changed by me | Filter V     |
|         |                                     |                    |               |                  |         |         |                  |                                                      |                   |          |               |              |
| Nr      | Title                               | Assigned to        | Changed by    | Time 🔻           | Action  | Chang   | zes              |                                                      | Cor               | mment    |               |              |
| 5       | VB005 kanaalwerk                    | Niels van der Kolk | Ernst Bouma   | 29-04-2019 13:55 | Edited  | Assign  | ned to changed t | from 'Bram de Groot' to 'Niels van der Kolk'.        |                   |          |               |              |
| 4       | VB004 kanaalwerk                    | Niels van der Kolk | Ernst Bouma   | 29-04-2019 13:55 | Edited  | Assign  | ned to changed t | from 'Bram de Groot' to 'Niels van der Kolk'.        |                   |          |               |              |
| 3       | VB003 kanaalwerk                    | Niels van der Kolk | Ernst Bouma   | 29-04-2019 13:55 | Edited  | Assign  | ned to changed   | from 'Bram de Groot' to 'Niels van der Kolk'.        |                   |          |               |              |
| 2       | VB002 ondersteuning lbp             | Niels van der Kolk | Ernst Bouma   | 29-04-2019 13:54 | Edited  | Assign  | ned to changed t | from 'Bram de Groot' to 'Niels van der Kolk'.        |                   |          |               |              |
| 1       | VB001 kanaalwerk                    | Niels van der Kolk | Ernst Bouma   | 29-04-2019 13:54 | Edited  | Assign  | ned to changed i | from 'Bram de Groot' to 'Niels van der Kolk'.        |                   |          |               |              |
| 5       | VB005 kanaalwerk                    | Niels van der Kolk | Ernst Bouma   | 29-04-2019 11:56 | Edited  | Title c | hanged from "VE  | 35 kanaalwerk' to 'VB005 kanaalwerk'.                |                   |          |               |              |
| ł       | VB004 kanaalwerk                    | Niels van der Kolk | Ernst Bouma   | 29-04-2019 11:56 | Edited  | Title c | hanged from "VE  | 34 kanaalwerk' to 'VB004 kanaalwerk'.                |                   |          |               |              |
| 3       | VB003 kanaalwerk                    | Niels van der Kolk | Ernst Bouma   | 29-04-2019 11:56 | Edited  | Title c | hanged from "VE  | 33 kanaalwerk' to 'VB003 kanaalwerk'.                |                   |          |               |              |
| 2       | VB002 ondersteuning lbp             | Niels van der Kolk | Ernst Bouma   | 29-04-2019 11:56 | Edited  | Title c | hanged from "VE  | 32 ondersteuning lbp' to 'VB002 ondersteuning lbp    | κ.                |          |               |              |
| 1       | VB001 kanaalwerk                    | Niels van der Kolk | Ernst Bouma   | 29-04-2019 11:56 | Edited  | Title c | hanged from "VE  | 31 kanaalwerk' to 'VB001 kanaalwerk'.                |                   |          |               |              |
| 5       | VB005 kanaalwerk                    | Niels van der Kolk | Bram de Groot | 04-04-2019 12:38 | Created | Title s | et to 'VB5 kanaa | ilwerk'. Type set to 'Issue'. Assigned to 'Bram de 0 | Groot'. Descripti |          |               |              |
|         | VB004 kanaalwerk                    | Niels van der Kolk | Bram de Groot | 04-04-2019 12:38 | Created | Title s | et to 'VB4 kanaa | Ilwerk'. Type set to 'Issue'. Assigned to 'Bram de 0 | Groot'. Descripti |          |               |              |
| 8       | VB003 kanaalwerk                    | Niels van der Kolk | Bram de Groot | 04-04-2019 12:38 | Created | Title s | et to 'VB3 kanaa | elwerk'. Type set to 'Issue'. Assigned to 'Bram de O | Broot'. Descripti |          |               |              |
| 2       | VB002 ondersteuning lbp             | Niels van der Kolk | Bram de Groot | 04-04-2019 12:38 | Created | Title s | et to 'VB2 onder | steuning lbp'. Type set to 'Issue'. Assigned to 'Bra | m de Groot'.      |          |               |              |
| 1       | VB001 kanaalwerk                    | Niels van der Kolk | Bram de Groot | 04-04-2019 12:38 | Created | Title s | et to 'VB1 kanaa | Ilwerk'. Type set to 'Issue'. Assigned to 'Bram de 0 | Groot'. Descripti |          |               |              |
|         |                                     |                    |               |                  |         |         |                  |                                                      |                   |          |               |              |
|         |                                     |                    |               |                  |         |         |                  |                                                      |                   |          |               |              |
|         |                                     |                    |               |                  |         |         |                  |                                                      |                   |          |               |              |
|         |                                     |                    |               |                  |         |         |                  |                                                      |                   |          |               |              |
|         |                                     |                    |               |                  |         |         |                  |                                                      |                   |          |               |              |
|         |                                     |                    |               |                  |         |         |                  |                                                      |                   |          |               |              |
|         |                                     |                    |               |                  |         |         |                  |                                                      |                   |          |               |              |
|         |                                     |                    |               |                  |         |         |                  |                                                      |                   |          |               |              |
|         |                                     |                    |               |                  |         |         |                  |                                                      |                   |          |               |              |
|         |                                     |                    |               |                  |         |         |                  |                                                      |                   |          |               |              |

| 8 vinkbouw                     | Dashboard | lssues                           | Reports I    |
|--------------------------------|-----------|----------------------------------|--------------|
| 868 Silo West                  |           |                                  |              |
| All issues (5 from 5)          |           |                                  |              |
| Issues per status Issues per m | nilestone | Issu                             | Jes per area |
| Conset                         |           | (                                |              |
| Issues per team                | n member  | Closed                           | 5            |
| 4                              |           | Resolved<br>Active due<br>Active | 4            |
| 2                              |           |                                  | 2            |
| 0 NvdK                         |           |                                  | 0            |
| Issues per m                   | ilestone  |                                  |              |
| 5                              |           | Closed<br>Resolved<br>Active due | 4            |

#### Aandachtspunten

De knop "reset Filter" werkt niet op de grafiek instellingen, die dien je weer handmatig terug te zetten

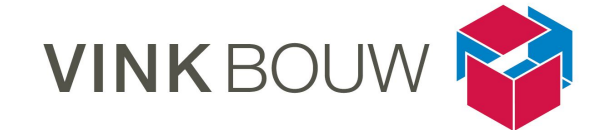

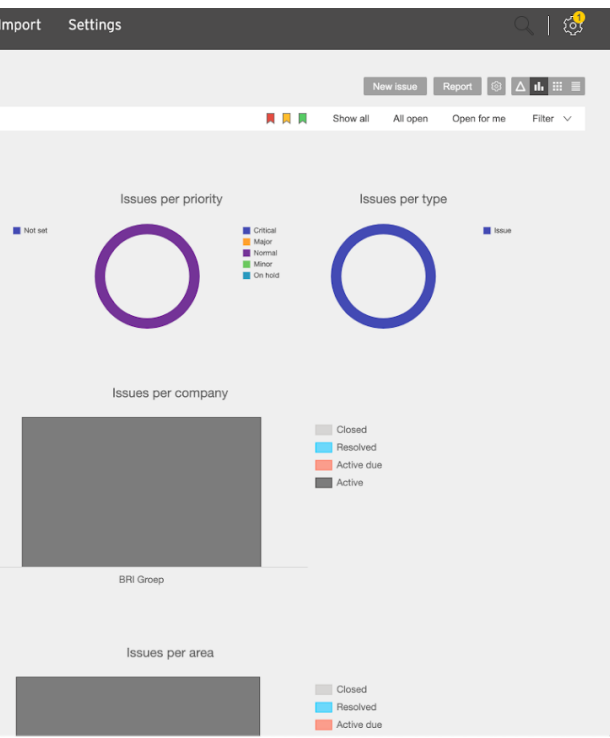

# BIMcollab \_ Issue aanmaken

| Programma    | BIMCollab                                          |
|--------------|----------------------------------------------------|
| Onderdeel    | Issue aanmaken                                     |
| Omschrijving | Uitleg over het aanmaken en benoemen van de issues |

Deze kaart is gerelateerd aan de kaart <u>Solibri Issue aanmaken</u> en geeft weer wat de methode van communiceren van issues is binnen Vink Bouw

| Onderdeel          | Uitvoering                                                                                                    |
|--------------------|----------------------------------------------------------------------------------------------------|
| 1 Title            | <initialen partij=""><issuenummer> [spatie] <onderwerp><br/>(bijv.: VB001 kanaalwerk, VB002 betonwand, VB003 binnendeur, in verband met<br/>de mogelijkheid op verschil in nummering tussen Solibri en BIMcollab)</onderwerp></issuenummer></initialen> |
| 2 Description      | Omschrijf kort de belemmering of vraag mbt de issue, maak dit niet te lang                                                                                                    |
| 3 Status           | Assigned: issue is aangemaakt en toegewezen<br>Open: issue staat nog open<br>Resolved: issue heeft de status opgelost gekregen<br>Closed: issue is opgelost en mag gesloten worden                                                                      |
| 4 BCF Status       | Geeft standaard een status aan, hier hoef je niks mee te doen                                                                                                    |
| 5 Stage            | Ook wel de Milestones binnen BIMcollab, hier kun je fases in meegegeven zoals DO, TO1 t/m TO4 of UO1 t/m UO4.                                                                                                    |
| 6 Due Date         | Geef aan de Milestone / Stage een deadline data mee wanneer de fase afgesloten dient te worden                                                                                                    |
| 7 Responsibilities | Hier kan je de issue toewijzen aan een projectlid, voordat de projectleden zichtbaar zijn dien je de koppeling gemaakt te hebben + een import                                                                                                    |
| 8 Area             | Solibri kent geen optie Area, dit kan alleen binnen andere software en BIMcollab.<br>Dat zou een dubbele handeling betekenen, Vink Bouw werkt mede daardoor<br>middels subprojecten binnen een project.                                                 |
| 9 Labels           | Hieronder vallen de bedrijven waar de projectleden voor werken                                                                                                    |
| 10 Communication   | De screenshot van de betreffende issue is zichtbaar                                                                                                    |
| 11 Components      | Aan je issue voeg je de betreffende componenten toe, middels Select of Add to Selection Basket $\rightarrow$ Components "                                                                                                    |
| 12 Slide options   | Voeg een extra screenshot toe, wissel screenshot om of verwijder een screenshot                                                                                                    |
| 13 Comments        | Hier staat het logboek van de communicatie rondom de issues                                                                                                    |

| 🇱   vinkbouw               | Dashboard            | Issues Reports | Import Settings   |                 |                   | ् । 🥵                |
|----------------------------|----------------------|----------------|-------------------|-----------------|-------------------|----------------------|
| 868 Silo West              |                      |                |                   |                 | New issue         | Report 🛆 III 🔠 🔳     |
| Visible for all (5 from 5) |                      |                |                   |                 | Show all All open | Open for me Filter V |
| Snapshot Nr 🛦 Title        | Modified Assigned to | Area M         | ilestone Deadline | Labels Priority | Type Status       |                      |
|                            |                      |                |                   |                 |                   | =                    |
| 2                          |                      |                |                   |                 |                   | =                    |
| 0                          |                      |                |                   |                 |                   | =                    |
|                            |                      |                |                   |                 |                   | =                    |
| 0 5                        |                      |                |                   |                 |                   | =                    |
|                            |                      |                |                   |                 |                   |                      |
|                            |                      |                |                   |                 |                   |                      |
|                            |                      |                |                   |                 |                   |                      |
|                            |                      |                |                   |                 |                   |                      |
|                            |                      |                |                   |                 |                   |                      |
|                            |                      |                |                   |                 |                   |                      |
|                            |                      |                |                   |                 |                   |                      |
|                            |                      |                |                   |                 |                   |                      |

|                                                            | <li>€ 1 ▶</li> |
|------------------------------------------------------------|----------------|
| VB001 kanaalwerk                                           | 1              |
| escription Kanaal gaat door stalen ligger heen             | 2              |
| Coordination     3     4       Status     Active     Issue |                |
| Stage 5 Due Date 6                                         |                |
| ARC MEP STR +                                              |                |
| + 10 11                                                    |                |
| Communication S Components                                 |                |
|                                                            |                |
|                                                            | 13             |
| EB                                                         |                |
|                                                            |                |
|                                                            |                |

Aandachtspunten

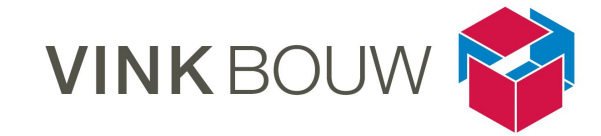

Deze kaart gaat in samenspraak met de informatiekaart Solibri Issue aanmaken

## BIMcollab \_ Issue edit

| Programma    | BIMcollab                                                |
|--------------|----------------------------------------------------------|
| Onderdeel    | Issue edit                                               |
| Omschrijving | Het reageren of aanpassen van een issue binnen BIMcollab |

In het tabblad van Issues zijn een aantal mogelijkheden om inzicht te krijgen in de issues, maar ook om op deze te reageren of de info aan te passen. Wanneer je op een issue drukt kun je deze opties

gebruiken, de knop geeft je de mogelijkheid om te reageren, je komt dan in het scherm zoals

rechtsboven terecht, de knop geeft je de mogelijkheid om de info van de issue aan te passen, je komt dan in het scherm rechtsonder terecht.

| Onderdeel | Beschrijving                                                                                                    |
|-----------|----------------------------------------------------------------------------------------------------|
| 1         | Overzicht van de informatie binnen de issue                                                                                                    |
| 2         | Ruimte om een reactie te geven op de issue                                                                                                    |
| 3         | Ruimte om iemand op de hoogte te stellen van deze aanpassing                                                                                                    |
| 4         | Optie om een bestand toe te voegen aan de issue, zoals een schets, een detail of een PDF bestand                                                                  |
| 5         | In het overzicht van de informatie binnen de issue kun je onder de herkenbare opties de informatie wijzigen, kijk hiervoor op de kaart BIMcollab _ Issue aanmaken |
| 6         | Ruimte om iemand aan te wijzen die goedkeuring moet geven op de issue / wijziging, hieronder ruimte om de omschrijving van de issue aan te passen                 |
| 7         | Ruimte om een reactie te geven op de issue                                                                                                    |
| 8         | Ruimte om iemand op de hoogte te stellen van deze aanpassing                                                                                                    |
| 9         | Optie om een bestand toe te voegen aan de issue, zoals een schets, een detail of een PDF bestand                                                                  |
| 10        | Opties om de status van de issue te wijzigingen of op te slaan                                                                                                    |
| 11        | Hier staat het logboek van de communicatie rondom de issues                                                                                                    |

Let goed op wanneer je een issue aanpast, doe dit met zorgvuldigheid

| vinkbouw |                 |                   | Dashboard Issue                      | s Reports | Import      | Settings        |                                                      | ९ । 🕏 |
|----------|-----------------|-------------------|--------------------------------------|-----------|-------------|-----------------|------------------------------------------------------|-------|
|          | 868 Silo Wes    | it                |                                      |           |             |                 | dit issue New issue $\leftrightarrow 	imes$ $\equiv$ |       |
| 1        | 1. VB001 kanaa  | alwerk<br>Area: - | Milestone: <b>Und</b><br>Deadline: - | ecided    | Label(s): - | Active          |                                                      |       |
|          | Approval: -     | laner heen        | boddinio.                            |           |             | Visibility: All |                                                      |       |
|          | 2 Comment:      | undan indan i     |                                      |           |             |                 | Browse<br>Select                                     | 4     |
|          | 3 Notify: Selec | t users to notify |                                      |           |             |                 | Remove                                               |       |
|          |                 |                   |                                      |           |             |                 | Cancel Save                                          |       |
|          |                 |                   |                                      |           |             |                 |                                                      |       |
|          |                 |                   |                                      |           |             |                 |                                                      |       |
|          |                 |                   |                                      |           |             |                 |                                                      |       |
|          |                 |                   |                                      |           |             |                 |                                                      |       |
|          |                 |                   |                                      |           |             |                 |                                                      |       |

| 86 | 58 Silo                      | West                                                     |                     |         |   |                         |           |    |              |                 |             | $\leftarrow \rightarrow \blacksquare$ |
|----|------------------------------|----------------------------------------------------------|---------------------|---------|---|-------------------------|-----------|----|--------------|-----------------|-------------|---------------------------------------|
| 1  | •                            |                                                          |                     |         |   |                         |           |    |              |                 |             | Active                                |
| 5  | Title:<br>Type:<br>Priority: | VB001 kanaalwerk                                         | Area:<br>Assign to: | Not set | ~ | Milestone:<br>Deadline: | Undecided | ×  | Label(s):    | Select label(s) |             |                                       |
| 6  | Approval:<br>Description:    | Select users to approve<br>Kanaal gaat door stalen ligge | r heen              |         |   |                         |           |    | Visible for: | All             |             |                                       |
| 7  | Comment:                     | Select users to notify                                   |                     |         |   |                         |           |    |              |                 |             | Browse<br>Select<br>9<br>Remove       |
| _  |                              | -                                                        |                     |         |   |                         |           | 10 | Cancel Reso  | ive Resolv      | e and close | Save                                  |
|    | Created by Bram              | de Groot 04-04-2019 12:38                                | 11                  |         |   |                         |           |    |              |                 | Edit        |                                       |

Aandachtspunten

# VINK BOUW

#### BIMcollab \_ Reports

| Programma    | BIMcollab                    |
|--------------|------------------------------|
| Onderdeel    | Reports                      |
| Omschrijving | Rapportages maken van issues |

In het tabblad Reports zijn de rapportages terug te zien die van gefilterde issues zijn gemaakt. De rapportages die zijn gemaakt worden in het scherm zichtbaar, zoals rechtsboven.

Rapportages zijn te maken in het tabblad Issues, door op de knop Report te drukken. Onderstaand scherm komt vervolgens in beeld.

**PDF** is een statisch document dat alleen gelezen kan worden, er kan niks van geïmporteerd worden binnen BIMcollab

**Excel** is een statisch document dat alleen gelezen kan worden, er kan niks van geïmporteerd worden binnen BIMcollab

**BCF** is een dynamisch document dat elk projectlid in de eigen software kan openen om te kijken en te reageren, dit bestandstype kan geïmporteerd worden binnen BIMcollab

| inaalw      | verk                    | 5 . VB005 kana 🗙 k                              |                                         |               |
|-------------|-------------------------|-------------------------------------------------|-----------------------------------------|---------------|
| r Ko<br>Ial | Report                  |                                                 |                                         |               |
| L           | Select type of file you | want to create:                                 | PDF (*.pdf)<br>PDF (*.pdf)              | ^             |
| L           | Include issue hist      | ory (comments and<br>ogs in history<br>IMcollab | Excel (*.xlsx)<br>BCF (*.bcfzip, *.bcf) |               |
| L           |                         |                                                 | Cancel                                  | Create report |

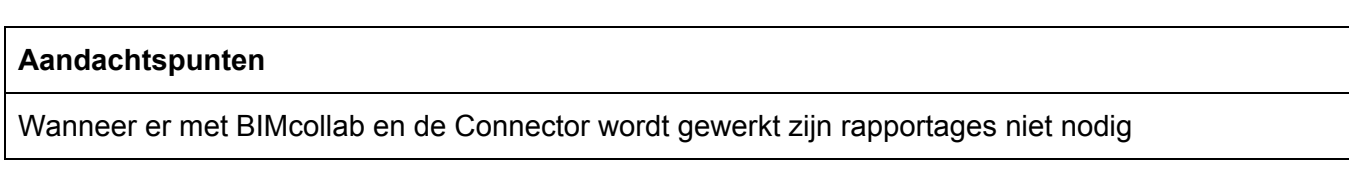

# Vinkbouw Dashboard Issues Reports 868 Silo West Issues There are no reports created yet. Go to the lawspage to setup a filer and select the button "Report.

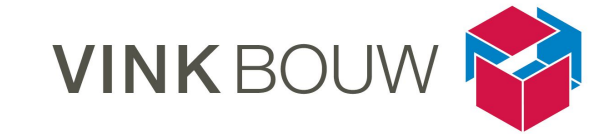

| Import | Settings | 9 | ø |
|--------|----------|---|---|
|        |          |   |   |
|        |          |   |   |
|        |          |   |   |
|        |          |   |   |
|        |          |   |   |
|        |          |   |   |
|        |          |   |   |
|        |          |   |   |
|        |          |   |   |
|        |          |   |   |
|        |          |   |   |
|        |          |   |   |
|        |          |   |   |
|        |          |   |   |

#### BIMcollab \_ Import

| Programma    | BIMcollab                                        |
|--------------|--------------------------------------------------|
| Onderdeel    | Import                                           |
| Omschrijving | Het importeren van issues vanuit een BCF formaat |

In het tabblad Import kunnen BCF rapportages geïmporteerd worden binnen BIMcollab. De rapportages die zijn geïmporteerd zijn in het scherm zichtbaar zoals rechtsboven, onder "Import History".

**BCF** is een dynamisch document dat elk projectlid in de eigen software kan openen om te kijken en te reageren, dit bestandstype kan geïmporteerd worden binnen BIMcollab

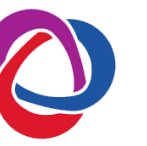

Je kunt met de knop Browse het betreffende bestand, de BCF file, openen. Door middel van de filteropties zoals hieronder zichtbaar kun je specifieke issues uit de BCF file importeren.

| fou can import issues from BCF or CSV files. Downloa<br>f you want to preview your BCF file before importing w | ad a CSV-template file for import here. Send special import-requests to supply advise you to download BIMcollab ZOOM here. With BIMcollab ZOOM yo | ort@bimcollab.com<br>u can open the BCF file, remove issues you don't want to import and even alrea | ady assign issues to the right person. |
|----------------------------------------------------------------------------------------------------|----------------------------------------------------------------------------------------------------|----------------------------------------------------------------------------------------------------|----------------------------------------|
| Default type:                                                                                                  | Default label:                                                                                                    | Default area:                                                                                       |                                        |
| Issue                                                                                                    | ✓ None                                                                                                    | ✓ None                                                                                              | $\sim$                                 |
| Default assign-to:                                                                                             | Default priority:                                                                                                    | Default milestone:                                                                                  |                                        |
| Ernst Bouma - Vink Bouw                                                                                        | ✓ Normal                                                                                                    | V Undecided                                                                                         | ~                                      |

| Aandachtspunten                                                                                   |
|---------------------------------------------------------------------------------------------------|
| Wanneer er met BIMcollab en de Connector wordt gewerkt is het importeren van BCF files niet nodig |

| 🖁 📔 vinkbouw                                                                                                    |                                                                                   | Dashboard                                             | Issues Report                                        | ts Import            | Settings                 |                                                 | ् । 🚭 |
|----------------------------------------------------------------------------------------------------|-----------------------------------------------------------------------------------|-------------------------------------------------------|------------------------------------------------------|----------------------|--------------------------|-------------------------------------------------|-------|
| 68 Silo West                                                                                                    |                                                                                   |                                                       |                                                      |                      |                          |                                                 |       |
| Import files<br>You can import issues from BCF or CSV files. Download a C<br>If you want to preview your BCF file before importing we adv | SV-template file for import here. Send sp<br>se you to download BIMcollab ZOOM he | ecial import-requests to s<br>re. With BIMcollab ZOON | upport@bimcollab.com<br>// you can open the BCF file | e, remove issues you | don't want to import and | even already assign issues to the right person. |       |
| Default type:                                                                                                    |                                                                                   | Default label:                                        |                                                      |                      |                          | Default area:                                   |       |
| Issue                                                                                                    | $\sim$                                                                            | None                                                  |                                                      |                      | $\sim$                   | None                                            | ×     |
| Default assign-to:                                                                                                    | 0                                                                                 | Default priority:                                     |                                                      |                      |                          | Default milestone:                              |       |
| Bram de Groot - Vink Bouw                                                                                                    | $\sim$                                                                            | Normal                                                |                                                      |                      | $\sim$                   | Undecided                                       | ×     |
| nport history                                                                                                    |                                                                                   |                                                       |                                                      |                      |                          |                                                 |       |
| to imported files in this project.                                                                                                    |                                                                                   |                                                       |                                                      |                      |                          |                                                 |       |
|                                                                                                    |                                                                                   |                                                       |                                                      |                      |                          |                                                 |       |
|                                                                                                    |                                                                                   |                                                       |                                                      |                      |                          |                                                 |       |
|                                                                                                    |                                                                                   |                                                       |                                                      |                      |                          |                                                 |       |
|                                                                                                    |                                                                                   |                                                       |                                                      |                      |                          |                                                 |       |
|                                                                                                    |                                                                                   |                                                       |                                                      |                      |                          |                                                 |       |
|                                                                                                    |                                                                                   |                                                       |                                                      |                      |                          |                                                 |       |
|                                                                                                    |                                                                                   |                                                       |                                                      |                      |                          |                                                 |       |
|                                                                                                    |                                                                                   |                                                       |                                                      |                      |                          |                                                 |       |
|                                                                                                    |                                                                                   |                                                       |                                                      |                      |                          |                                                 |       |
|                                                                                                    |                                                                                   |                                                       |                                                      |                      |                          |                                                 |       |
|                                                                                                    |                                                                                   |                                                       |                                                      |                      |                          |                                                 |       |
|                                                                                                    |                                                                                   |                                                       |                                                      |                      |                          |                                                 |       |

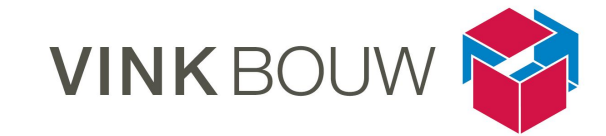

## BIMcollab \_ Settings

| Programma    | BIMcollab                                                         |  |
|--------------|-------------------------------------------------------------------|--|
| Onderdeel    | Settings                                                          |  |
| Omschrijving | hrijving De instellingen van het project of van je eigen omgeving |  |

In het tabblad van Settings zijn een aantal mogelijkheden om de setting van het project aan te passen.

De settings worden in het scherm zichtbaar, zoals rechtsboven. Onder de knop My settings kom je bij je persoonlijke settings zoals in het scherm rechtsonder. Je kunt hier een aantal instellingen wijzigen, zoals bijvoorbeeld het ontvangen van nieuwe issues of rapporten vanuit BIMcollab. Standaard ontvang je bij elke nieuwe issue een nieuwe mail, onder deze instellingen kun je dit wijzigen.

| Onderdeel      | Beschrijving                                                                                                    |  |  |  |
|----------------|----------------------------------------------------------------------------------------------------|--|--|--|
| 1 Team members | Overzicht van de teamleden die zijn toegevoegd                                                                                     |  |  |  |
| 2 Milestones   | Overzicht van de ingestelde deadlines, hier kun je fases in meegegeven zoals DO, TO1 t/m TO4 of UO1 t/m UO4.                       |  |  |  |
| 3 Areas        | Overzicht van de ingestelde gebieden of subprojecten, lees kaart<br>BIMcollab _ Issue aanmaken                                     |  |  |  |
| 4 Labels       | Overzicht van de bedrijven die zijn toegevoegd                                                                                     |  |  |  |
| 5 Types        | Overzicht van de issue soorten die zijn ingesteld, standaard wordt 'Issue' gehanteerd, dit staat ook standaard aangevinkt          |  |  |  |
| 6 Priorities   | Overzicht van de prioriteit soorten die zijn ingesteld, standaard wordt<br>'Normal' gehanteerd, dit staat ook standaard aangevinkt |  |  |  |
| 7 Groups       | Overzicht van de groepen waar teamleden onder vallen, de ingestelde groepen zijn standaard en aanpasbasbaar                        |  |  |  |
| 8 Edit project | Hiermee kun je de informatie over het project wijzigingen, zoals de omschrijving, start -en einddatum en project owner             |  |  |  |
| 9 My settings  | Hiermee kom je bij je persoonlijke instellingen                                                                                    |  |  |  |
| 10 Add         | met de knop 🕂 kun je een rij aan de setting toevoegen                                                                              |  |  |  |

Project Settings / Project instellingen ( met de knop 🗜 kun je een rij aan de setting toevoegen ) :

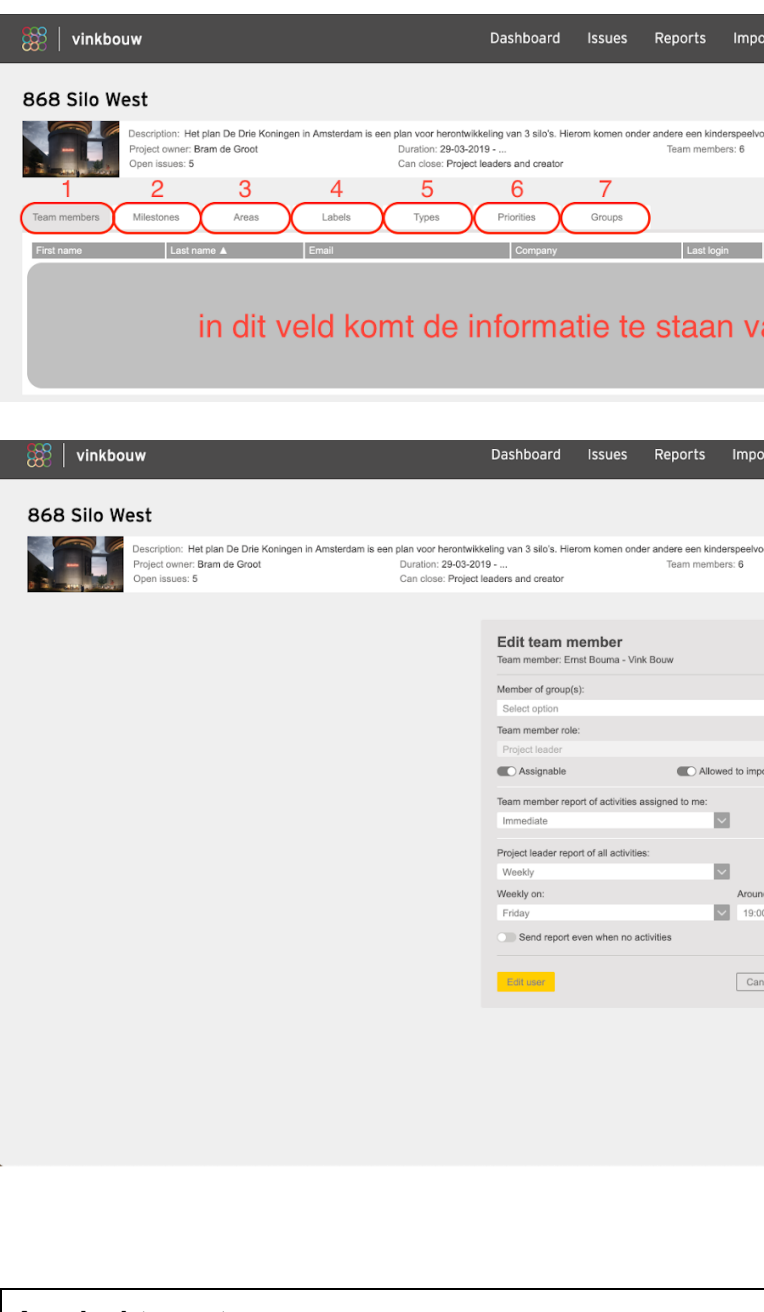

#### Aandachtspunten

Standaard ontvang je bij elke nieuwe issue een nieuwe mail, onder My settings kun je deze instellingen wijzigen. Stem dit af met de cyclus die geldt voor je project, als voorbeeld; worden op woensdag alle issues geupload naar BIMcollab, zorg dan dat je donderdagochtend vroeg in stelt om de specifieke issues die voor jou bedoeld zijn te ontvangen in de mail.

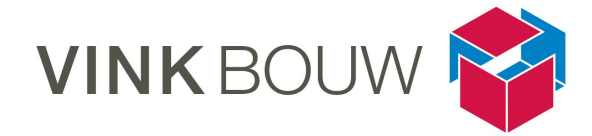

| ort Settings             |                                                                              | ् । 😂                        |
|--------------------------|------------------------------------------------------------------------------|------------------------------|
|                          | Edit project                                                                 | 9<br>New project My settings |
| orziening, weilness, eve | ventspace en eenkamerhotel, foodlab, bruwpub, horeca, kantoorruimtes en dr   | e openbare dakterrassen.     |
|                          |                                                                              | 10                           |
| Team roleG               | Group(s) Assignable Can imp                                                  | removed team members (+)     |
|                          |                                                                              |                              |
| an de b                  | oovenstaande opties                                                          |                              |
|                          |                                                                              |                              |
| ort Settings             |                                                                              | ୍ । 🍪                        |
|                          | Edit project N                                                               | ew project My settings       |
| orziening, wellness, eve | ventspace en eenkamerhotel, foodlab, bruwpub, horeca, kantoorruimtes en drie | openbare dakterrassen.       |
|                          |                                                                              |                              |
|                          |                                                                              |                              |
|                          |                                                                              |                              |
| ort BCF files            |                                                                              |                              |
|                          |                                                                              |                              |
|                          |                                                                              |                              |
| d:<br>D                  |                                                                              |                              |
|                          |                                                                              |                              |
| icel Save                |                                                                              |                              |
|                          |                                                                              |                              |
|                          |                                                                              |                              |
|                          |                                                                              |                              |
|                          |                                                                              |                              |
|                          |                                                                              |                              |
|                          |                                                                              |                              |